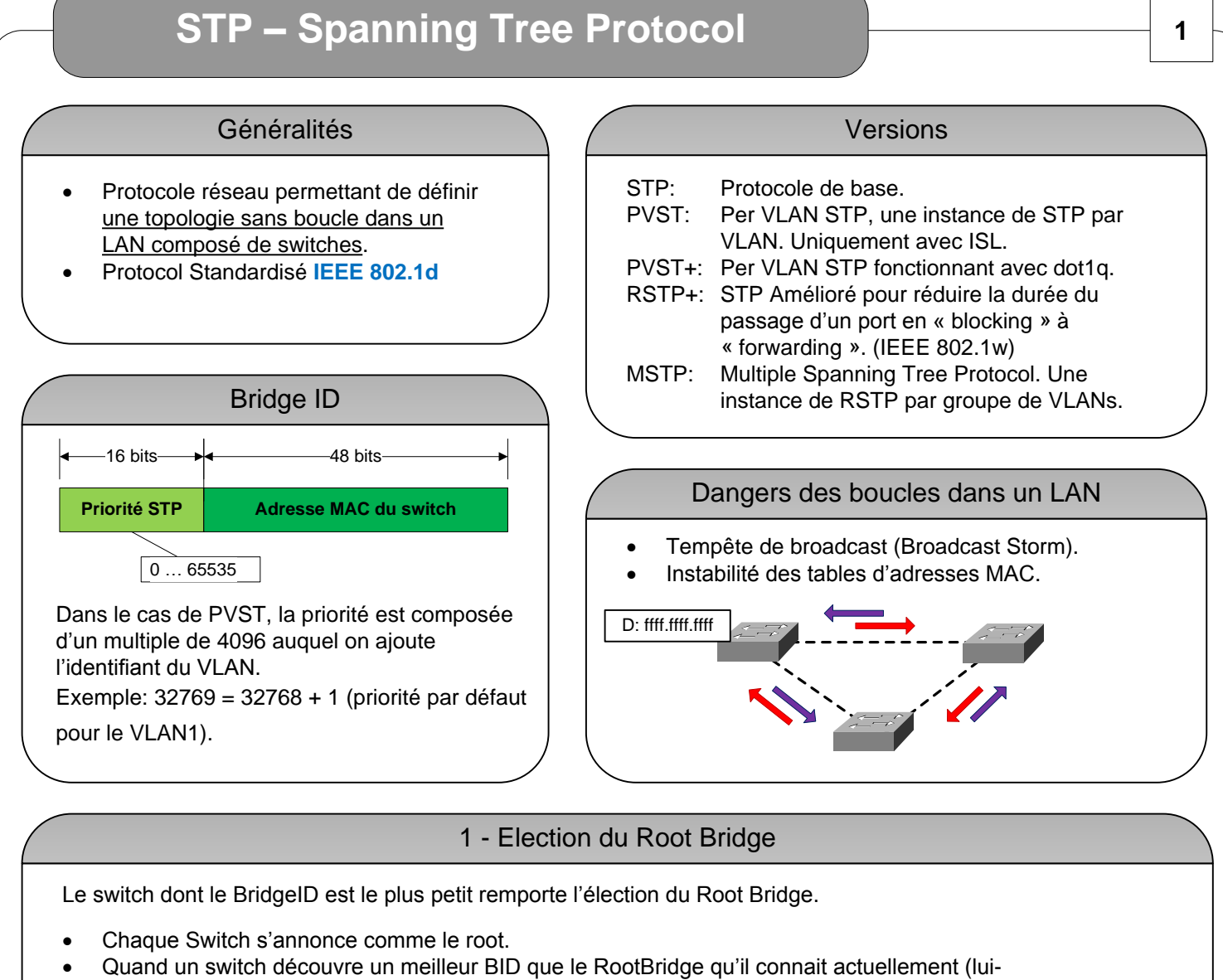

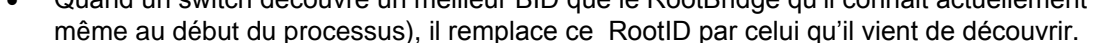

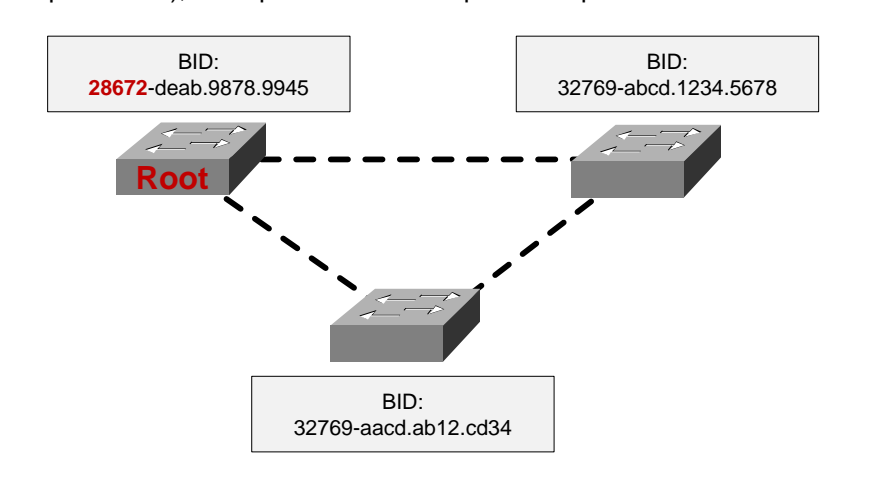

Une fois l'élection terminée, seul le Root Bridge envoi des BPDUs.

| ( |                 |         |                 | St        | ructure d'un     | I BPDU (E         | Bridge Protoco  | ol Data U | lnit)          |                |               |                  |
|---|-----------------|---------|-----------------|-----------|------------------|-------------------|-----------------|-----------|----------------|----------------|---------------|------------------|
|   | Protocole<br>ID | Version | Message<br>Type | Flags     | Root ID          | Root Path<br>Cost | Bridge ID       | Port ID   | Message<br>Age | Maximum<br>Age | Hello<br>Time | Forward<br>Delay |
|   | Root P          | ath Cos | t: Représe      | ente le c | coût du trajet c | lepuis le ro      | ot vers le swit | ch en foi | nction du c    | chemin util    | isé.          |                  |

# **STP – Spanning Tree Protocol**

## Rôles des ports STP

**Rp** (Root port) Meilleur chemin vers le Root bridge. **Dp** (Designated port) Port non-Rp en « forwarding ».

Un port qui n'est ni **Rp** ni **Dp** est un port bloqué.

### Coûts standards des interfaces

| Ethernet:             | 100 |
|-----------------------|-----|
| Fast-Ethernet:        | 19  |
| Gigabit:              | 4   |
| Etherchannel Gigabit: | 3   |
| Ten-Gigabit:          | 2   |
|                       |     |

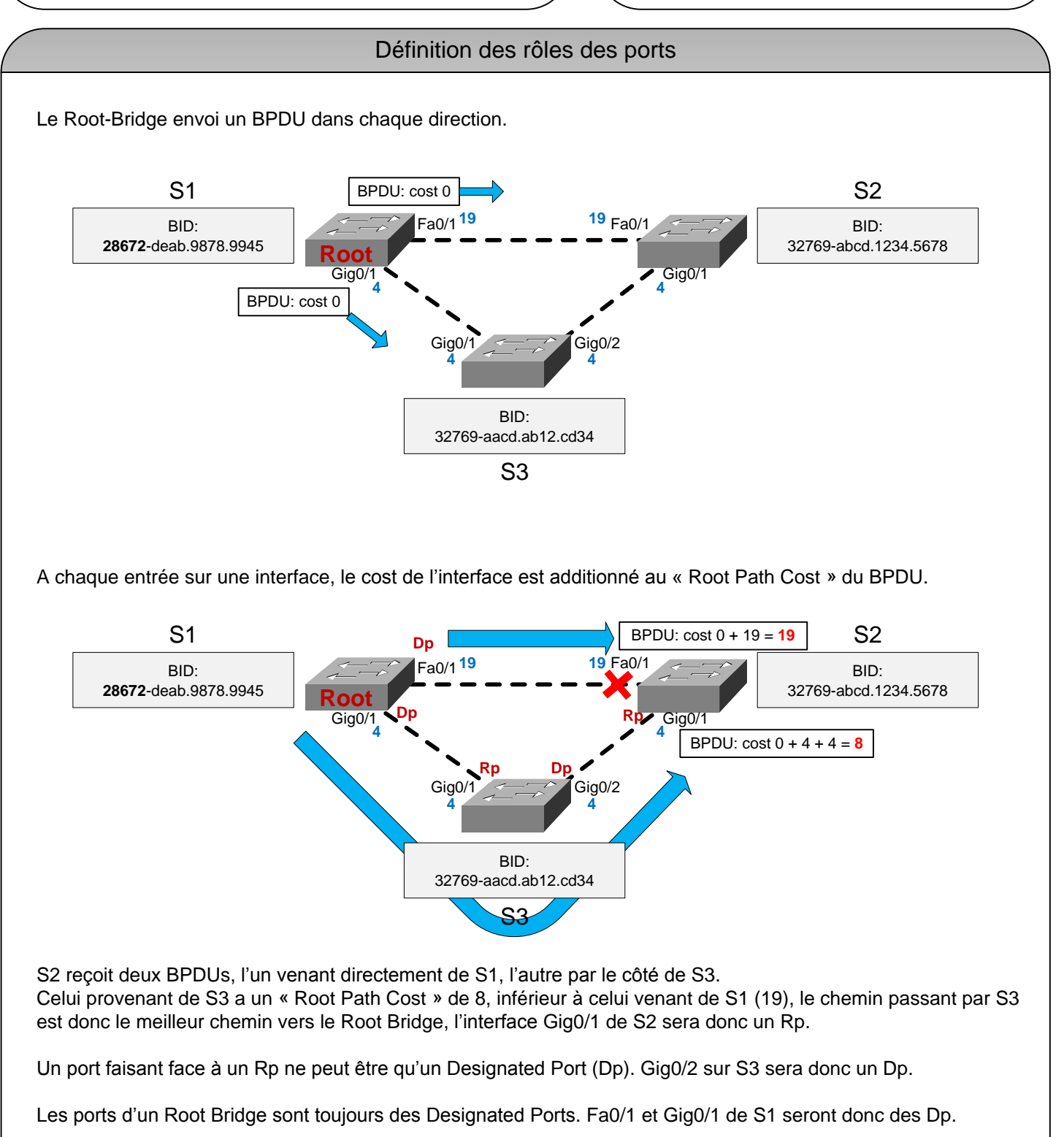

Pour ouvrir la boucle il suffit de bloquer un seul port. Dans ce cas, la seule possibilité est Fa0/1 sur S2.

2

# **STP – Spanning Tree Protocol**

### Définition des rôles des ports

Si le « Root Path Cost » est égal des deux côtés de la boucle, le Bridge ID est utilisé pour définir le côté du lien ou le port sera bloqué. Ici, S2 a un BID plus grand que S3 (donc moins bon), le lien entre S3 et S2 sera alors bloqué du côté de S2.

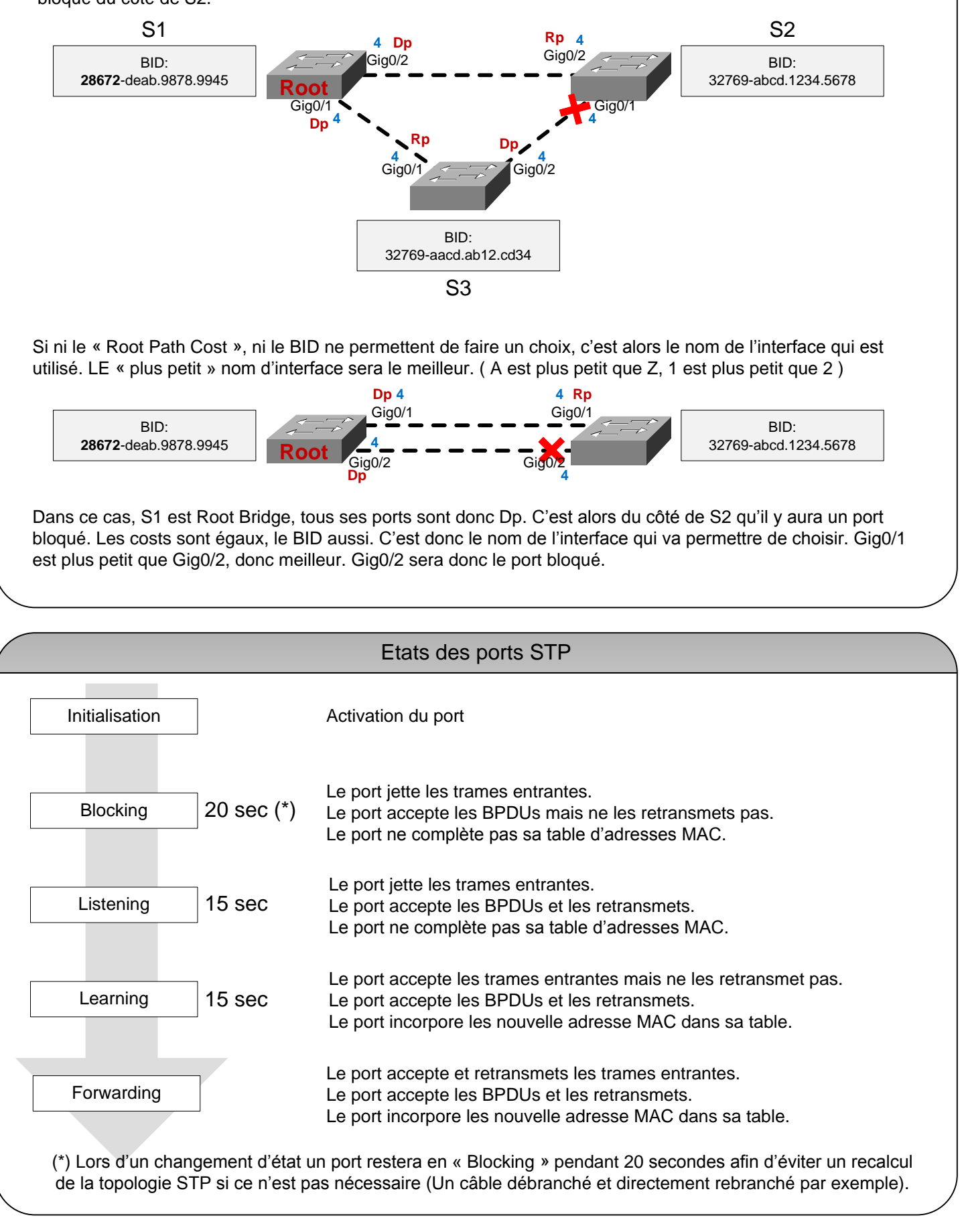

http://www.ciscomadesimple.be

3

# **STP – Spanning Tree Protocol**

## Configurer la priorité STP

#### MLS1>enable

MLS1#configure terminal
MLS1(config)#spanning-tree vlan 1 root primary

MLS1>enable MLS1#configure terminal MLS1(config)#**spanning-tree vlan 1 priority 24576** 

- L'effet de ces deux commandes est identique. L'option « root primary » est un raccourci pour définir une priorité de 24576 (soit 32768 – 2x 4096).
- La commande « spanning-tree vlan 1 root secondary » revient à définir une priorité de 28672 (soit 32768 – 1x 4096).
- Si la priorité est définie explicitement via la commande « spanning-tree vlan 1 priority XXXXX », la valeur donnée doit être un multiple de 4096.

Configurer le « cost » STP d'une interface

MLS1(config)#interface FastEthernet 0/1 MLS1(config-if)#**spanning-tree vlan 1 cost 16** 

#### **REMARQUE:**

Sur les switches Cisco modernes, c'est PVST « Per Vlan Spanning-Tree» qui fonctionne par défaut. Chaque paramétrage de priorité ou de « cost » d'une interface se fait PAR VLAN !

### Afficher les informations STP

| SW1 <b>#show spa</b>                   | nning-tree vlan 1                                                     | Nom du VLAN concerné                              | Protocol STP utilisé              |                                |
|----------------------------------------|-----------------------------------------------------------------------|---------------------------------------------------|-----------------------------------|--------------------------------|
| VLAN0001                               |                                                                       |                                                   | Priorité configurée               |                                |
| Spanning t                             | ree enabled protoc                                                    | ol ieee                                           | Adresse MAC                       | _                              |
| Root ID                                | Priority 24577<br>Address 0013.                                       | c3ff.2580                                         | Root Path Cost                    | Informations concernant        |
|                                        | Cost 19                                                               |                                                   | Interface à laquelle le switc     | h le Root Bridge               |
| <br> <br> <br>                         | Port 1 (Fa:                                                           | stEthernet0/1)                                    | actuel est connecté               |                                |
| <br> <br> <br>                         | Hello Time 2 se                                                       | c Max Age 20 sec                                  | Forward Delay 15                  | sec                            |
| Bridge ID                              | Priority 32769<br>Address 0009.<br>Hello Time 2 see<br>Aging Time 300 | (priority 32768<br>7cd5.1a40<br>c Max Age 20 sec  | sys-id-ext 1)<br>Forward Delay 15 | Le switch où l'on se<br>trouve |
| Interface                              | Role Sts Cost                                                         | Prio.Nbr Typ                                      | e                                 |                                |
| Fa0/1<br>Fa0/2<br>Root Port (R<br>SW1# | Root FWD 19<br>Altn BLK 19<br>Port en « Blocking                      | 128.1 P2p<br>128.2 P2p<br>• Cost » de l'interface |                                   |                                |

Les priorités affichées ne correspondent pas exactement à celles configurées, et ce parce que STP inclut l'identifiant du VLAN dans la valeur de la priorité. Par exemple 24577 c'est 24576 (priorité configurée) + 1 (pour le VLAN 1).

La commande « show spanning-tree » sans argument complémentaire affichera la liste des informations STP VLAN après VLAN.

Priorité STP par défaut

32768

4

|                              | STP – Spannir                            | ng Tree Pr                   | otocol                        |                                        | 5                            |
|------------------------------|------------------------------------------|------------------------------|-------------------------------|----------------------------------------|------------------------------|
| SW1#show spa                 | nning-tree interfac                      | e FastEthernet               | = 0/1                         | Afficher les info                      | rmations STP                 |
| Vlan                         | Role Sts Cost                            | Prio.Nbr                     | Туре                          | pour une interna                       |                              |
| VLAN0001<br>SW1#             | Root FWD 19                              | 128.1                        | P2p                           |                                        |                              |
| SW1# <b>show spa</b><br>Vlan | nning-tree root<br>Root ID               | Root<br>Cost                 | Hello Max Fwd<br>Time Age Dly | Affiche les inform<br>Root Bridge,<br> | ations sur le(s)<br>par VLAN |
| VLAN0001<br>SW1#             | 24577 0013.c3f                           | f.2580 19                    | 2 20 15                       | Fa0/1                                  |                              |
| Nom du VLAN                  | Priorité du Root Bridge Adre             | sse MAC du Root Brid         | ge Root Path Cost             | Root Port sur le switch actuel         |                              |
| SW1 <b>#show spa</b><br>Name | <b>nning-tree blockedp</b><br>Blocked In | <b>orts</b><br>terfaces List |                               | Affiche les liste<br>« blocking »      | des ports en<br>par VLAN.    |
| VLAN0001                     | <br>Fa0/2                                |                              |                               |                                        |                              |
| Number of bl<br>SW1#         | ocked ports (segmen                      | ts) in the sys               | stem : 1                      |                                        |                              |
| Ces commande                 | s peuvent être utilisées en              | ciblant un VLAN p            | précis, par exemple           | ):                                     |                              |
| SW1#show spa                 | nning-tree vlan 1 i                      | nterface Fast                | Sthernet 0/1                  |                                        |                              |

SW1#show spanning-tree vlan 1 blockedports

#### Debug des états d'interfaces STP

| W1# <b>debug spanning-tree events</b><br>Spanning Tree event debugging is on Un nouveau Root bridge est élu<br>SW1# |
|----------------------------------------------------------------------------------------------------|
| 01:16:16: STP: VLAN0001 heard root 4097-000c.85de.0f00 on Fa0/2                                                     |
| 01:16:16: supersedes 24577-0013.c3ff.2580                                                                           |
| 01:16:16: STP: VLAN0001 new root is 4097, 000c.85de.0f00 on port Fa0/2, cost 19                                     |
| 01:16:16: STP: VLAN0001 Fa0/2 -> listening                                                                          |
| 01:16:16: STP: VLAN0001 sent Topology Change Notice on Fa0/2                                                        |
| 01:16:16: STP: VLAN0001 Fa0/1 -> blocking redéfini les rôles des                                                    |
| SW1# interfaces concernées.                                                                                         |
| 01:16:31: STP: VLAN0001 Fa0/2 -> learning                                                                           |
| SW1#                                                                                                    |
| 01:16:46: STP: VLAN0001 Fa0/2 -> forwarding                                                                         |
| SW1#un all                                                                                                    |
| All possible debugging has been turned off                                                                          |
| SW1#                                                                                                    |

ATTENTION: Ne jamais laisser un debug fonctionner sans raison. Eviter dans la mesure du possible de les utiliser dans un environnement de production.